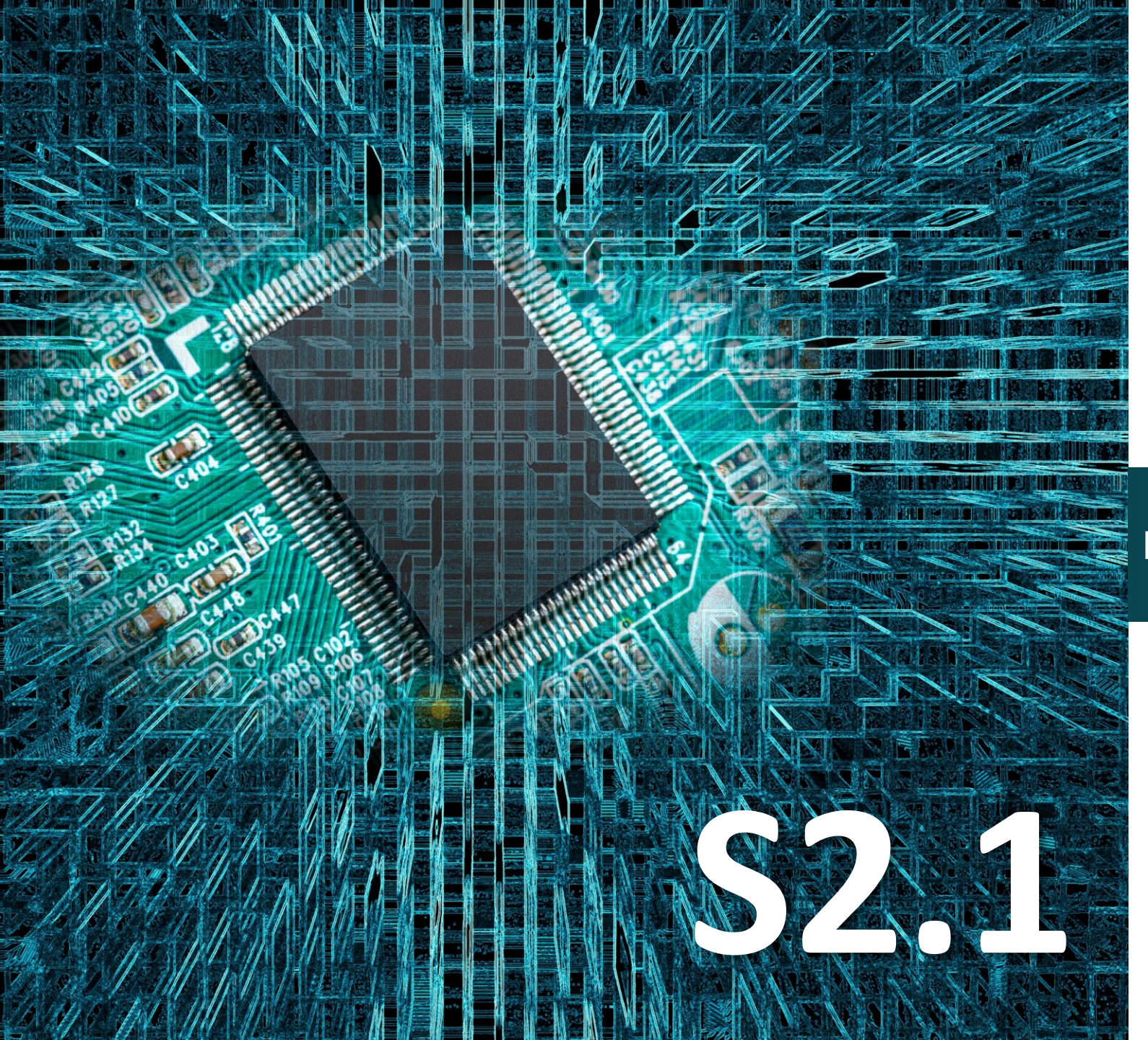

polytech

# Micro:bit

# Δραστηριότητα 13

# Προγραμματισμός διακόπτη πίεσης

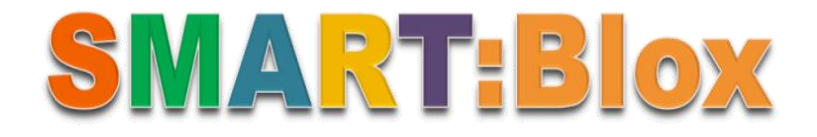

### Σκοπός

Σε αυτή την δραστηριότητα θα μάθετε πώς να προγραμματίζετε έναν διακόπτη πίεσης του συστήματος. Πιο συγκεκριμένα, θα προγραμματίσετε το κύκλωμά σας έτσι ώστε κάθε φορά ασκείτε πίεση στον διακόπτη πίεσης να εναλλάσσεται η εικόνα μίας μεγάλης και μικρής καρδιά στην οθόνη του mocro:bit..

### Αναφορές

Όταν σχεδιάζετε ένα κύκλωμα, ο διακόπτης πίεσης είναι ένα ευρέως χρησιμοποιούμενο εξάρτημα. Διακόπτης ονομάζεται κάθε ηλεκτρικό εξάρτημα που μεταβάλλει τη δυνατότητα διέλευσης ηλεκτρικού ρεύματος μέσα από αυτό. Όταν ένας διακόπτης είναι ανοιχτός δεν επιτρέπει τη διέλευση ηλεκτρικού ρεύματος μεταξύ των ακροδεκτών του, ενώ όταν είναι κλειστός επιτρέπει τη διέλευση ηλεκτρικού ρεύματος μεταξύ των ακροδεκτών του.

## Εξοπλισμός

- Πλακέτα Micro:bit
- Πλακέτα επέκτασης A (ARD:icon microshield)
- Διακόπτης πίεσης DJS09
- 1 Καλώδιο MicroUSB
- 1 Καλώδιο RJ11
- Βάση μπαταρίας ΑΑ 6 θέσεων
- 6 Μπαταρίες 1,5V ΑΑ

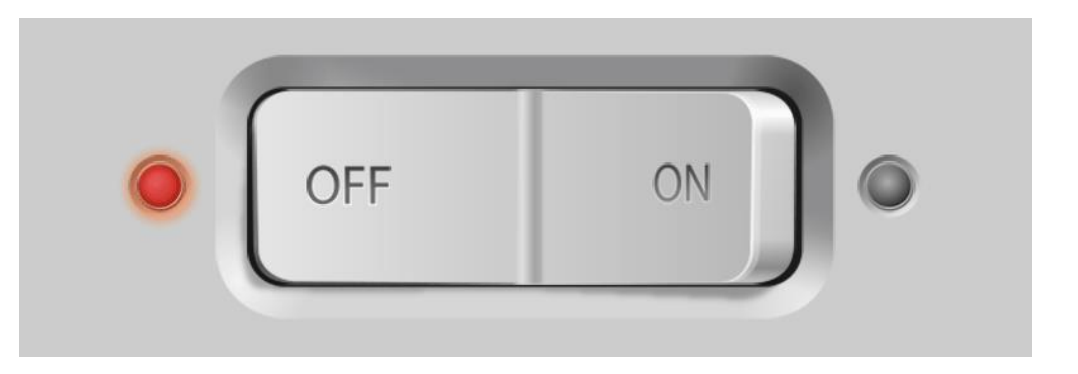

#### Διακόπτης πίεσης (Push-button)

Αυτή η μονάδα είναι ένας πιεζόμενος διακόπτης ο οποίος επιτρέπει τον έλεγχο μιας πηγής συνεχούς ρεύματος DC. Όταν ο διακόπτης αφής πιέζεται, τότε το σήμα εξόδου είναι ΥΨΗΛΟΥ επιπέδου. Εάν αφεθεί ελεύθερος, τότε το σήμα εξόδου είναι ΧΑΜΗΛΗΣ στάθμης. Μπορεί απλά να συνδεθεί σε μια θύρα ΙΟ.

#### Τεχνικά Χαρακτηριστικά:

- Τάση τροφοδοσίας: 3,3V έως 5V
- Διεπαφή: Ψηφιακή
- Μεγάλο κουμπί και καπάκι κορυφής υψηλής ποιότητας

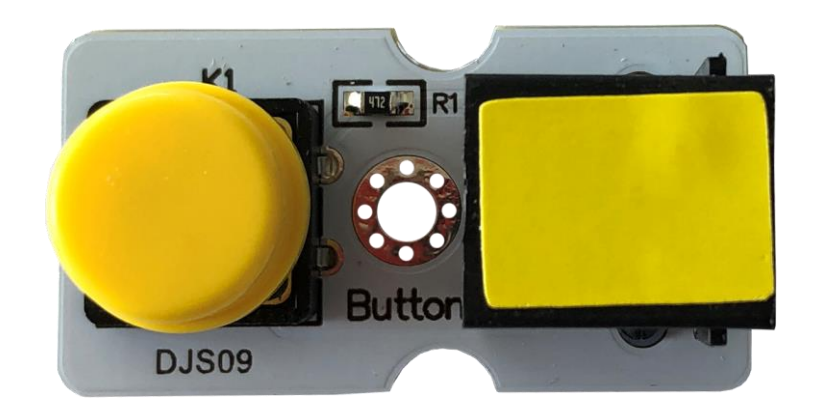

polytech

### Σύνδεση κυκλώματος

Εισάγετε το micro:bit στην ειδική θέση της πλακέτας προέκτασης και **πάντα** με τη **σωστή** φορά, σύμφωνα με την παρακάτω εικόνα. <u>ΠΡΟΣΟΧΗ</u>: Η εισαγωγή του micro:bit με αντίθετη φορά στην πλακέτα επέκτασης θα οδηγήσει στην υπερφόρτωση και το κάψιμο της πλακέτας micro:bit.

Συνδέστε τον διακόπτης πίεσης στην θύρα Ρ1 της πλακέτας χρησιμοποιώντας ένα καλώδιο RJ11.

Συνδέστε το κύκλωμα όπως εμφανίζεται στην εικόνα.

*Προτείνεται* να γίνεται πρώτα η φόρτωση του κώδικα στο micro:bit και έπειτα η τοποθέτησή του στην ειδική θέση της πλακέτα επέκτασης.

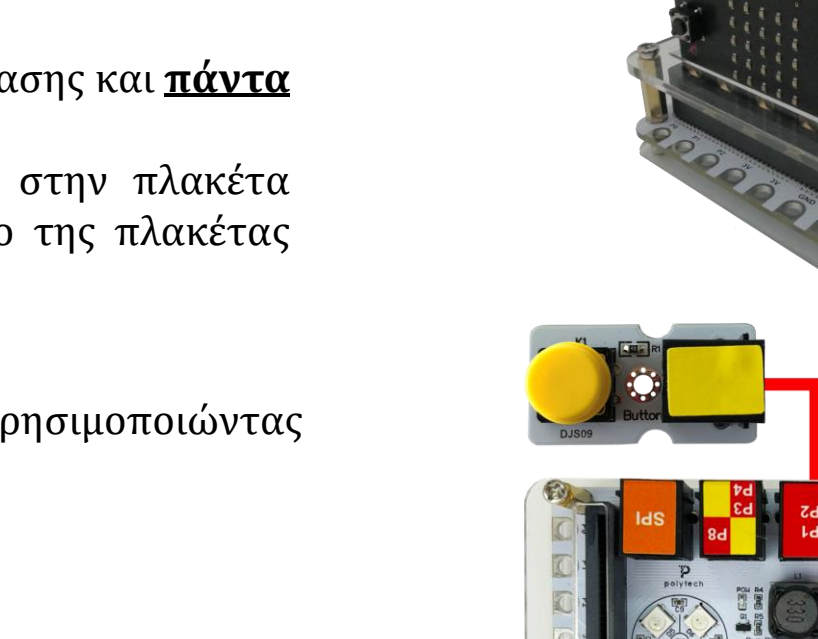

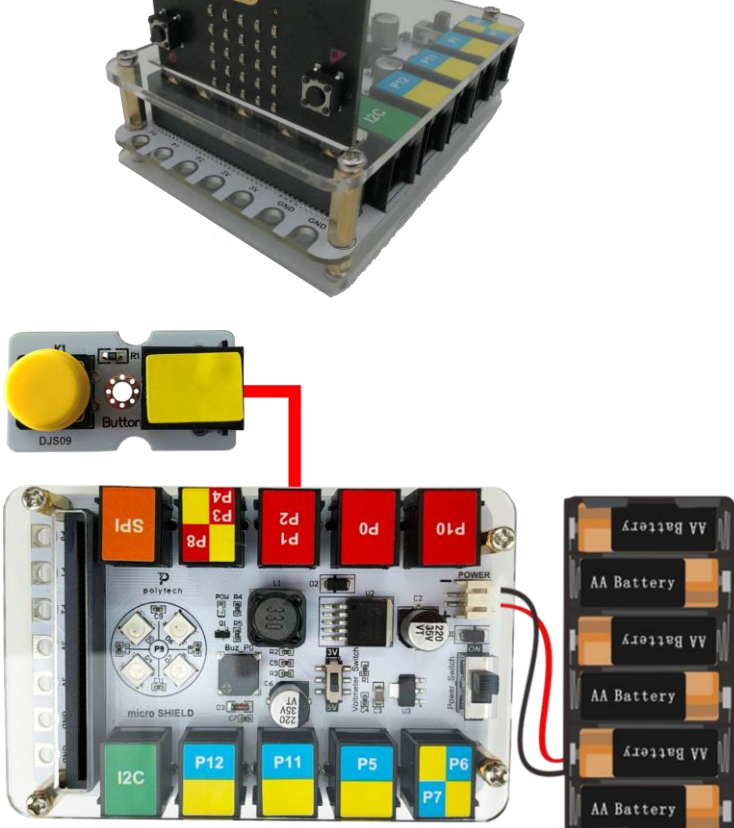

Περιηγηθείτε στον σύνδεσμο <u>https://makecode.microbit.org/.</u> Επιλέξτε «**Νέο Έργο**». Δώστε ένα όνομα στο έργο, για παράδειγμα Δραστηριότητα 13.

# polytech

Επόμενο >

# polytech

### Προγραμματισμός κυκλώματος

Κατά την έναρξη του προγράμματος στην αρχική οθόνη μπορείτε να δείτε τα παρακάτω μπλοκ «**κατά την έναρξη**» και «για πάντα».

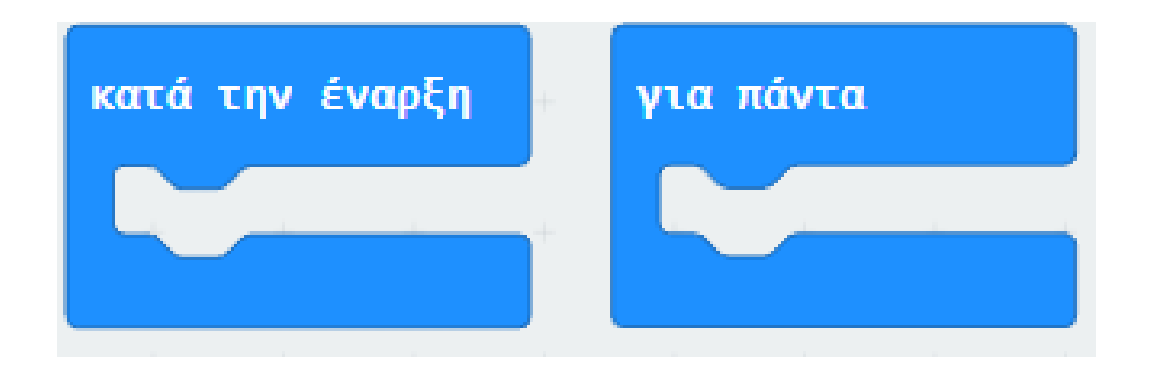

Κατά την έναρξη του προγράμματος εμφανίζονται τα μπλοκ ή πλακίδια «**κατά την έναρξη**» και **«για πάντα».** Σβήστε την εντολή για πάντα.

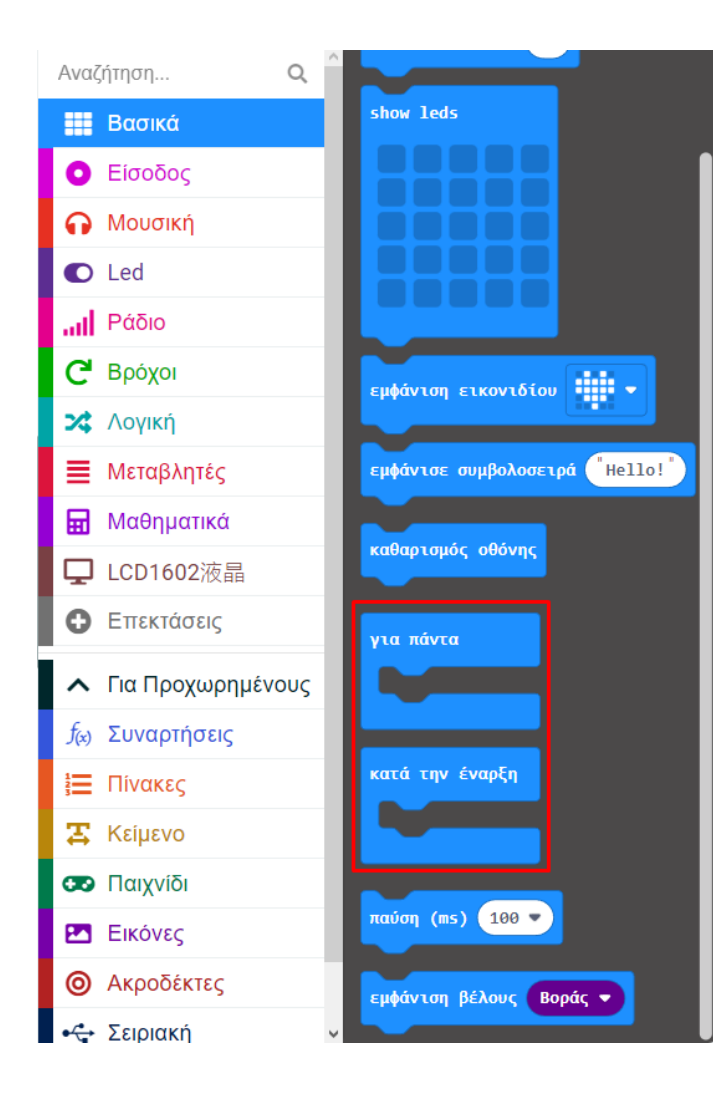

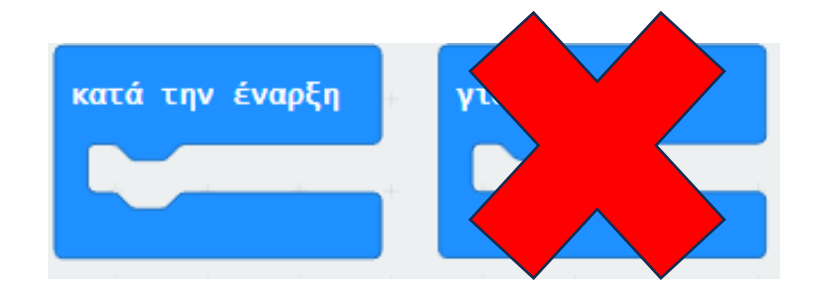

polytech

Στην εντολή «κατά την έναρξη» εισάγετε την εντολή «καθαρισμός οθόνης» από το Μενού «Βασικά».

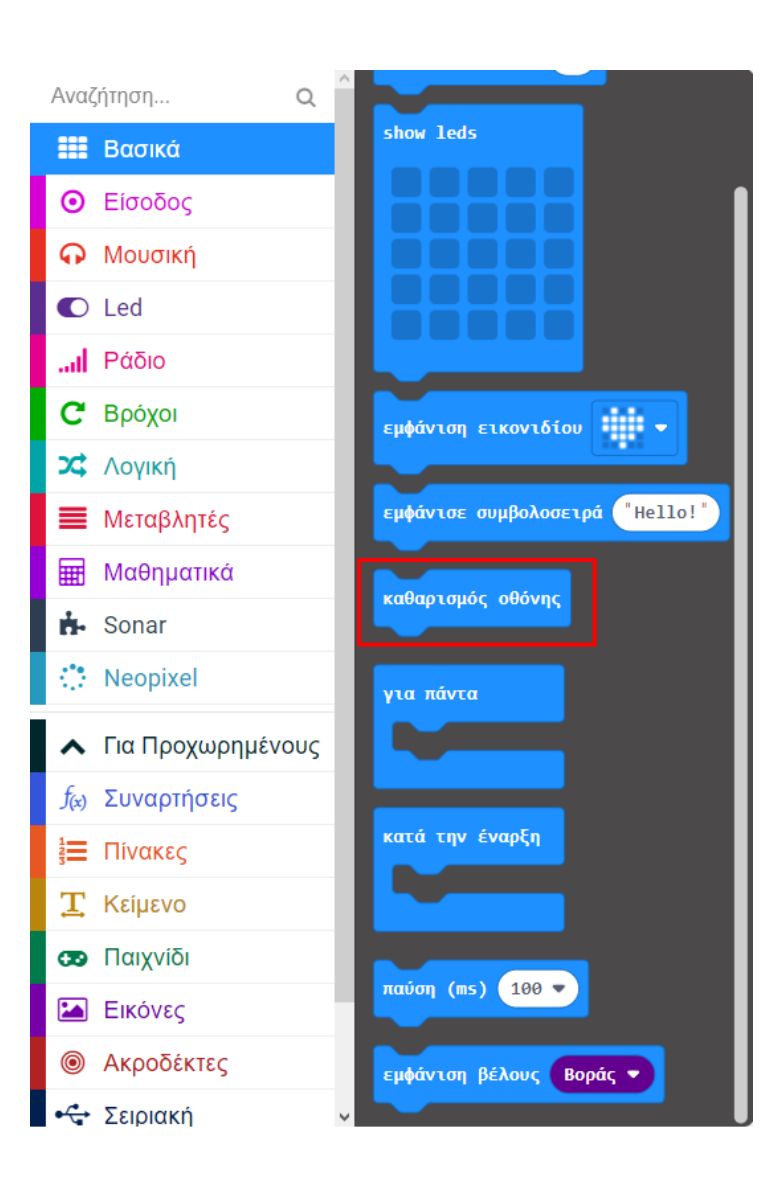

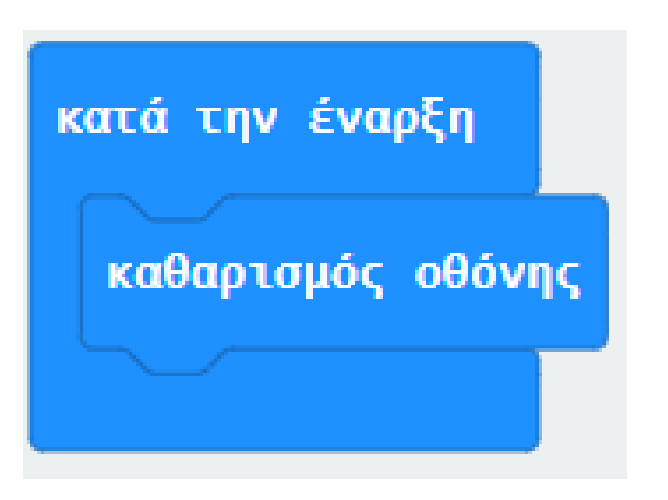

Από το Μενού **«Είσοδος»** προσθέστε την εντολή **«όταν πιεστεί ο ακροδέκτης ΡΟ**» και ορίστε το Ρ σε **Ρ1**.

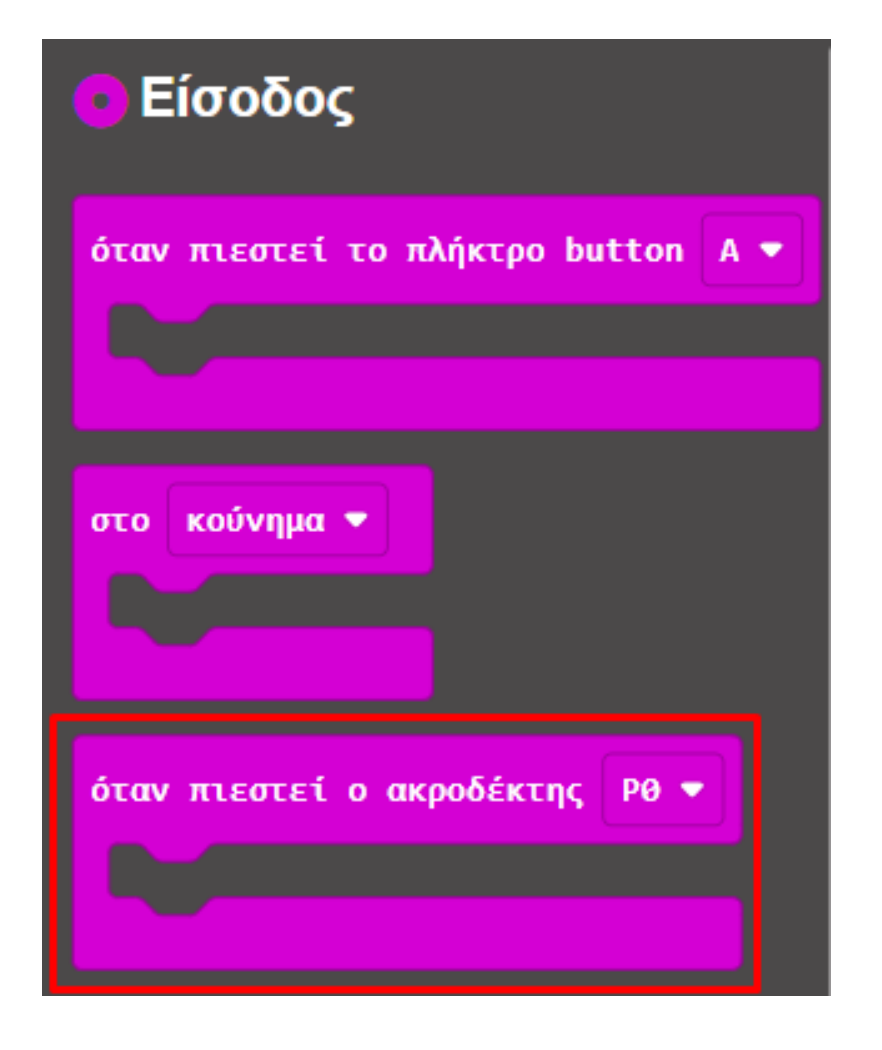

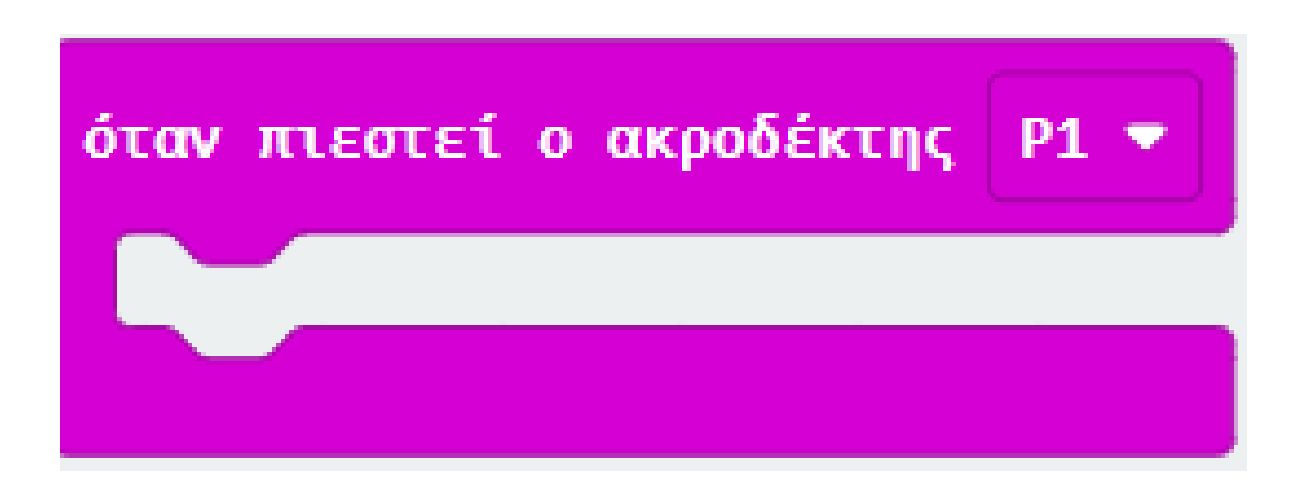

Από το Μενού **«Μεταβλητές»** δημιουργήστε τη μεταβλητή με το όνομα **buttonPressed**, έπειτα προσθέστε την εντολή **«ορισμός buttonPressed σε 0**».

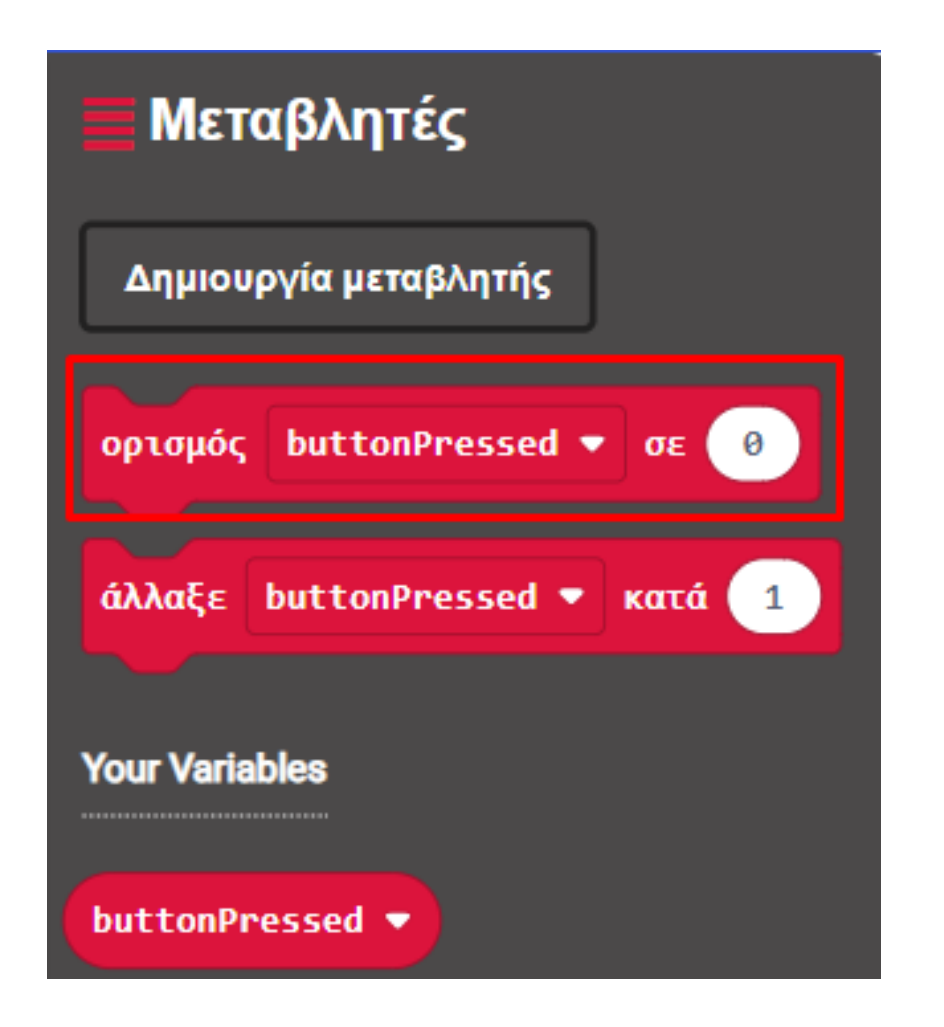

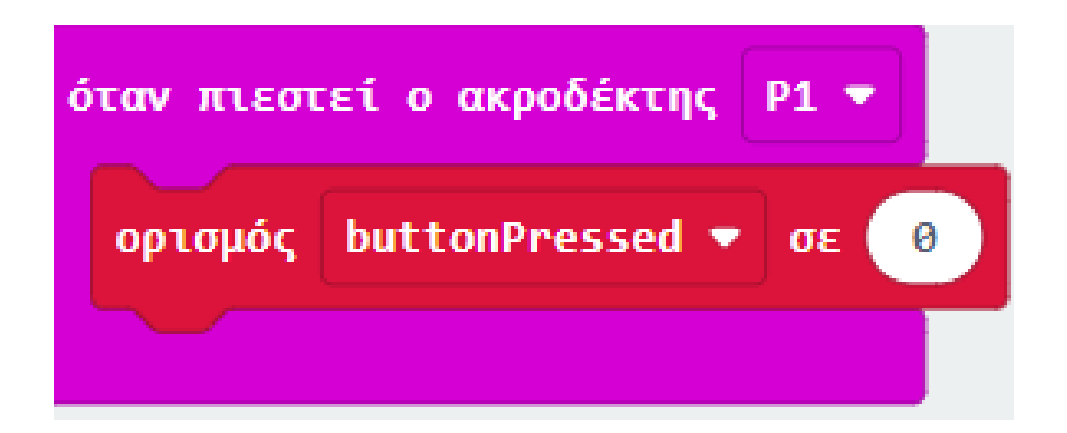

Από το Μενού **«Λογική»**, στο υπο-μενού «**Δυαδικές τιμές**» προσθέστε την εντολή **«Όχι \_**». Ορίστε σαν την τιμή του **«όχι**» την μεταβλητή **buttonPressed** από το μενού μεταβλητές και θέστε την ολοκληρωμένη εντολή ως την τιμή του ορισμού.

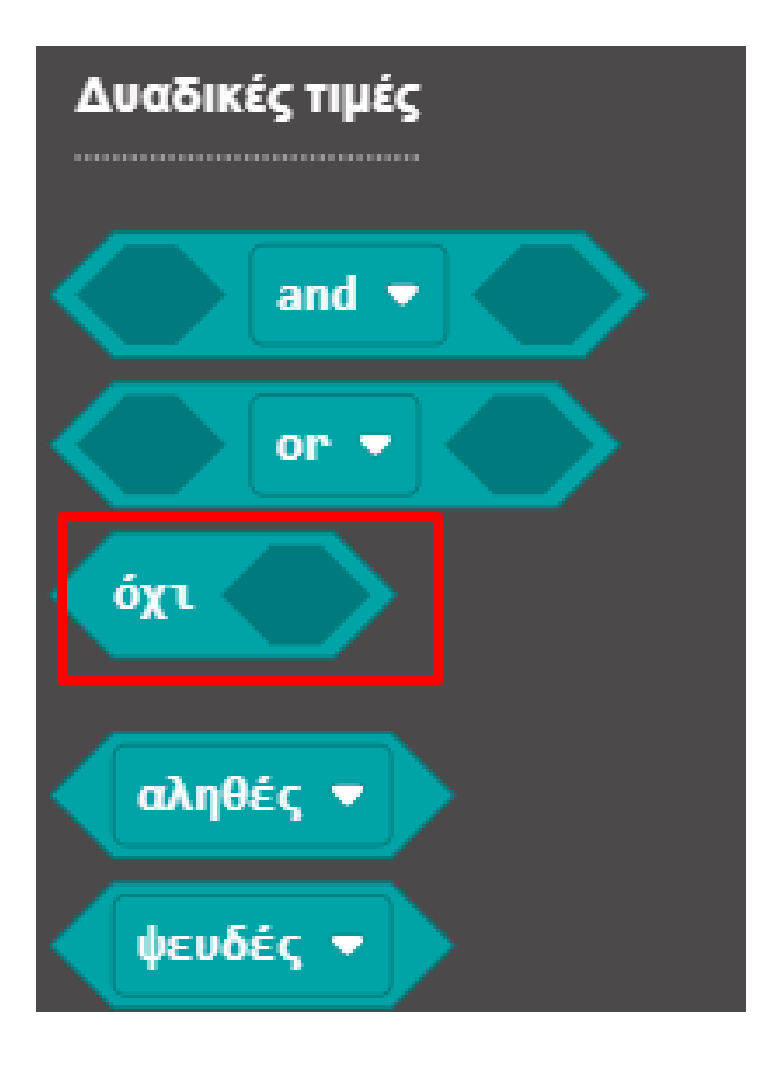

| όταν πιεσ | τεί ο ακροδέκτης | P1 🔻 |     |     |       |        |     |   |
|-----------|------------------|------|-----|-----|-------|--------|-----|---|
| ορισμός   | buttonPressed 💌  | σε   | όχι | but | tonPi | ressed | ••• |   |
|           |                  |      |     | +   | +     | +      | +   | + |

# ΔΡΑΣΤΗΡΙΟΤΗΤΑ 13 - Προγραμματισμός Διακόπτη Πίεσης

Από το Μενού **«Λογική»** προσθέστε τη Συνθήκη «**εάν αληθές τότε… αλλιώς…**».

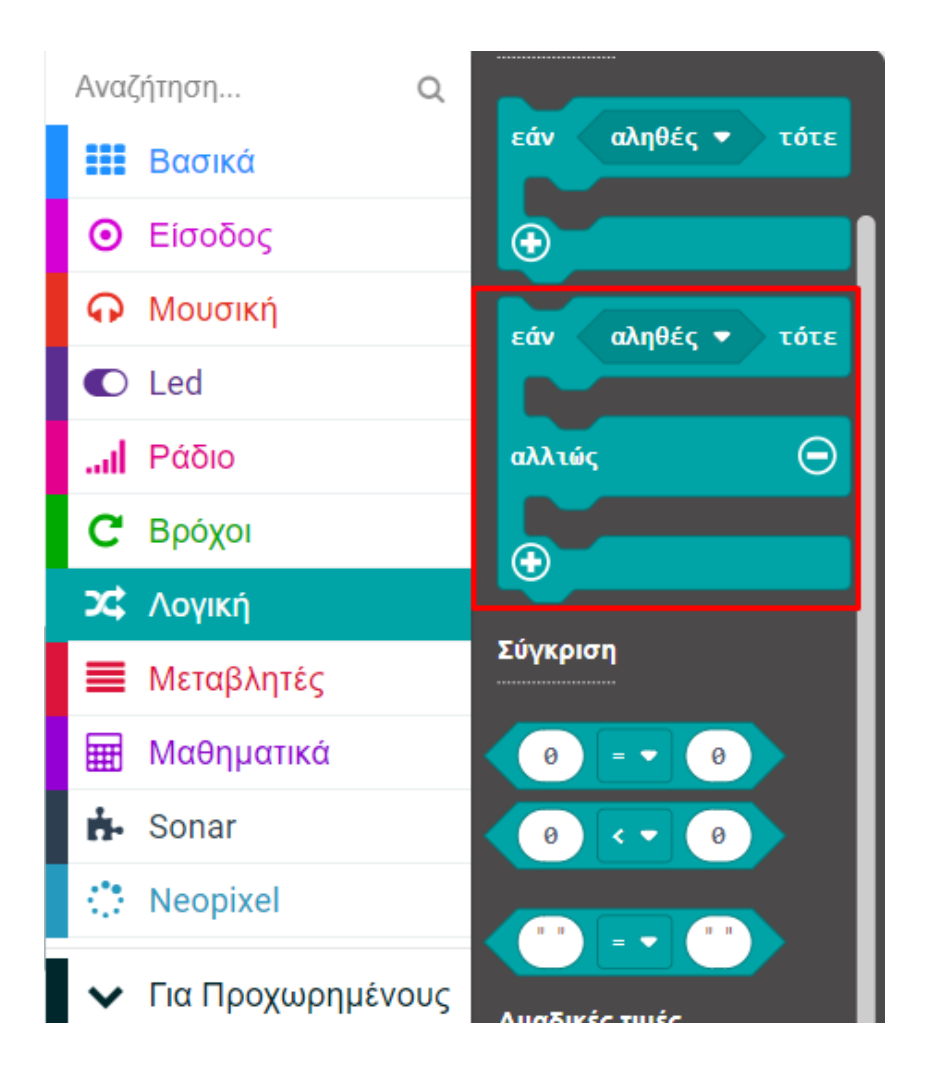

| ó | ταν πιεστ | εί ο ακροδέκτης | P1 🔻 |     |      |        |       |   |   |
|---|-----------|-----------------|------|-----|------|--------|-------|---|---|
|   | ορισμός   | buttonPressed 💌 | σε 🤇 | όχι | butt | tonPre | essed | • |   |
|   | εάν α     | ληθές 🔻 τότε    | +    | +   | +    | +      | +     | + | + |
|   |           | + + +           |      |     |      |        |       |   |   |
|   | αλλιώς    | Θ               |      |     |      |        |       |   |   |
|   | •         |                 |      |     |      |        |       |   |   |
|   |           |                 |      |     |      |        |       |   |   |

Από το Μενού **«Λογική»** προσθέστε τη Συνθήκη «**εάν αληθές τότε… αλλιώς…**». Από το Μενού **«Μεταβλητές»** ορίστε την μεταβλητή **buttonPressed** ως την τιμή της συνθήκης.

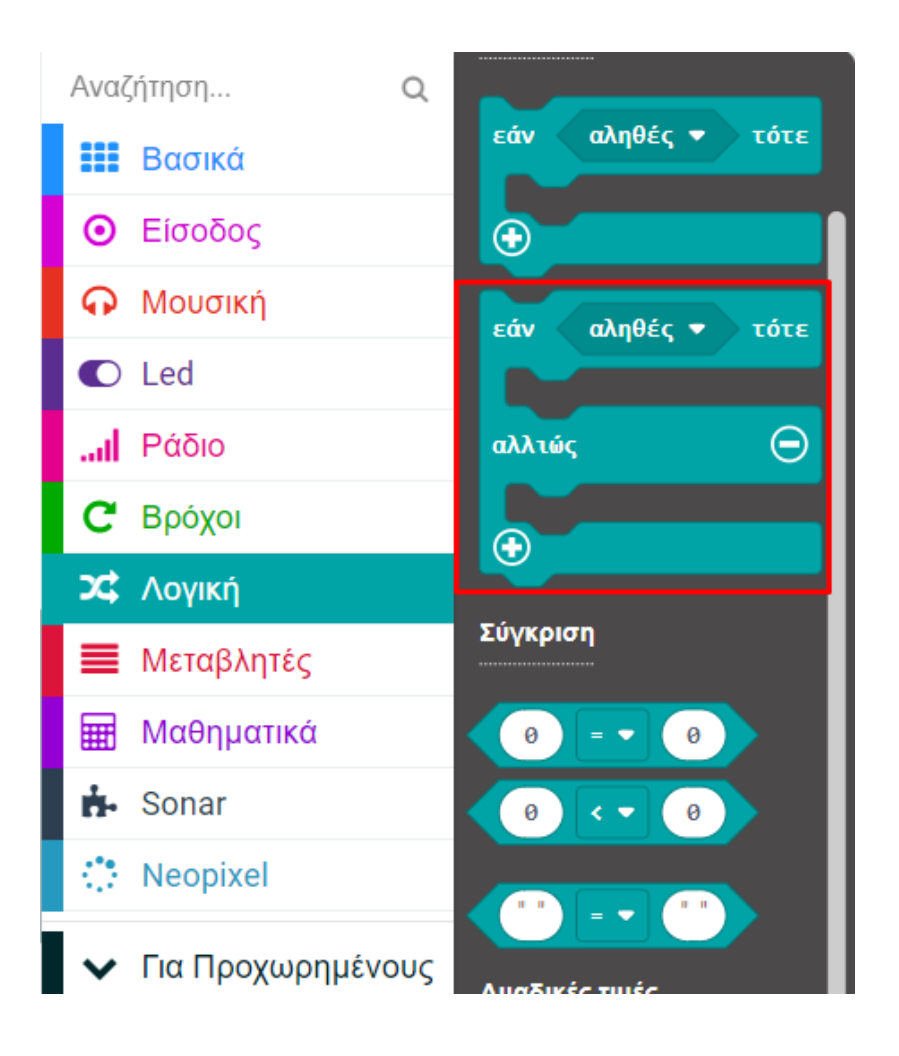

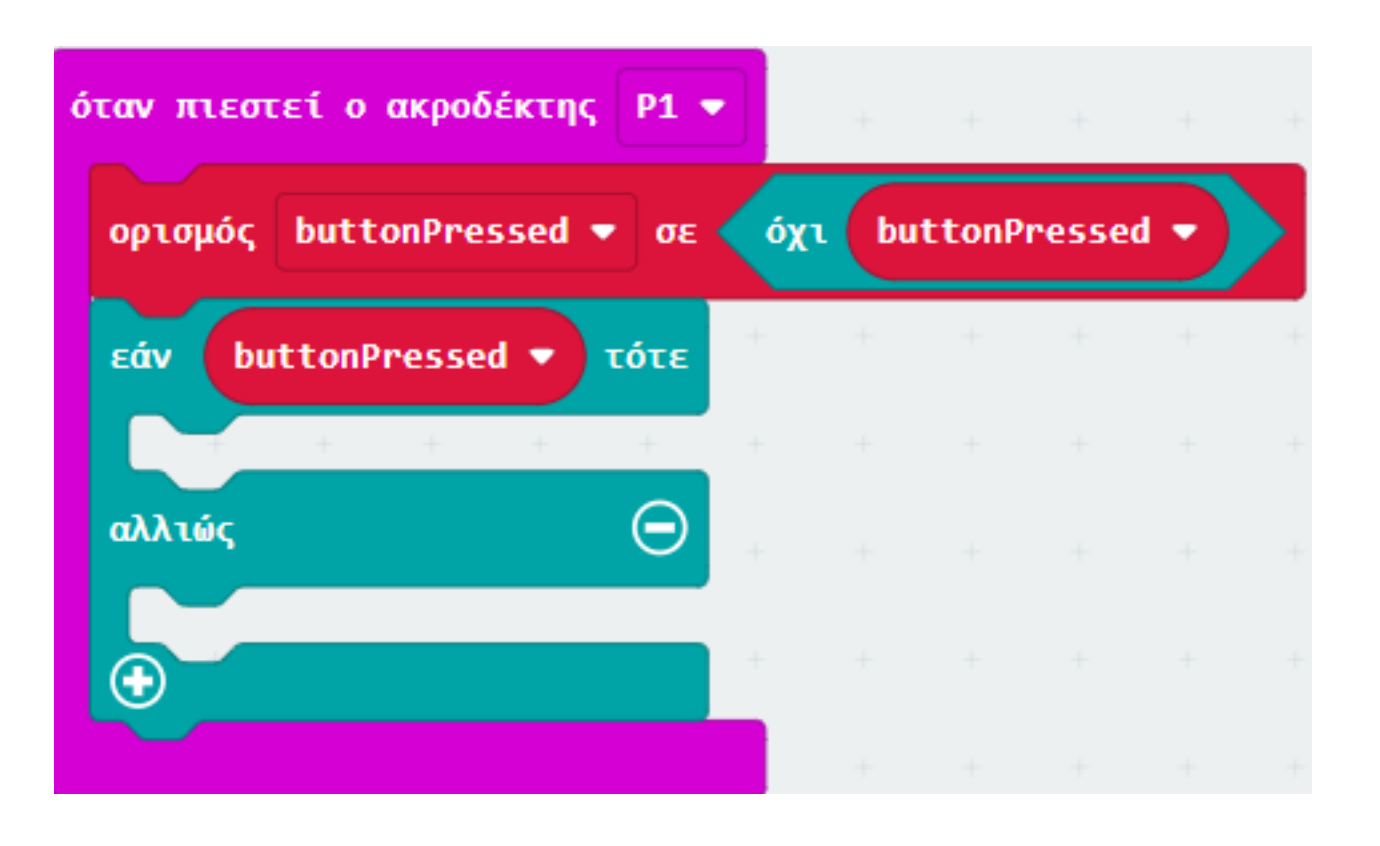

Από το Μενού «Λογική» προσθέστε την Συνθήκη «**εάν αληθές τότε… αλλιώς…**». Από το Μενού **«Μεταβλητές»** ορίστε την μεταβλητή **buttonPressed** ως την τιμή της συνθήκης.

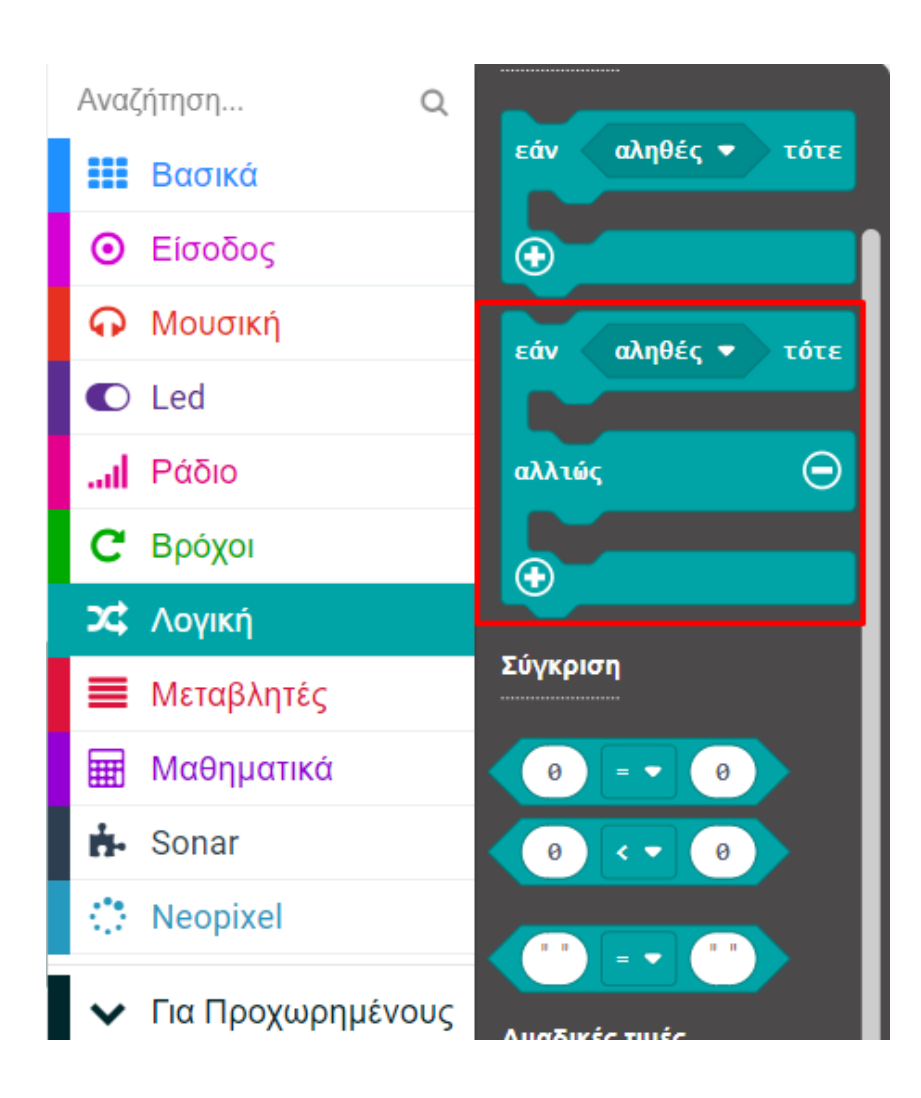

| ó | ταν πιεστ | εεί ο ακροδέκτης | P1 🔻 |     |      |        |      |   | + |
|---|-----------|------------------|------|-----|------|--------|------|---|---|
|   | ορισμός   | buttonPressed 🔻  | σε   | όχι | butt | tonPre | ssed | • | · |
|   | εάv bu    | ttonPressed 🔻 τ  | ότε  |     | +    | +      | +    | + | + |
|   |           | + + +            |      |     |      |        |      |   |   |
|   | αλλιώς    |                  | Θ    |     |      |        |      |   |   |
|   | <b>(</b>  |                  |      |     |      |        |      |   |   |
|   |           |                  |      |     |      |        |      |   |   |

Από το Μενού **«Βασικά»** προσθέστε το μπλοκ «**εμφάνιση εικονιδίου**» και ορίστε το εικονίδιο στο σχήμα γεμάτης καρδιάς.

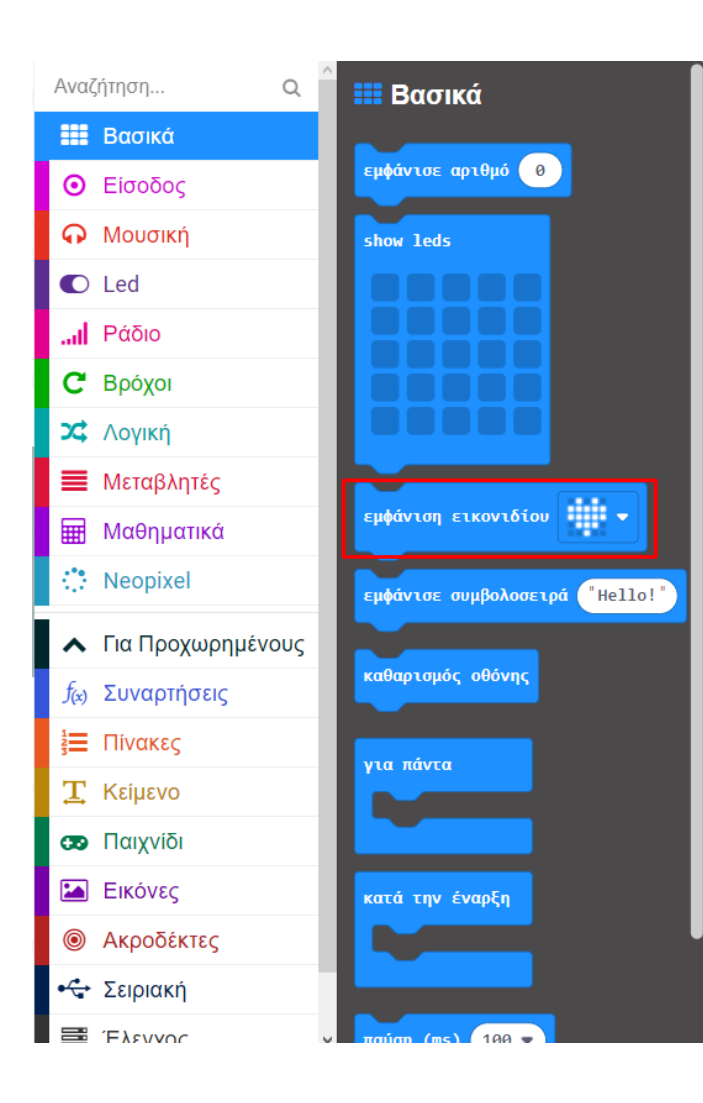

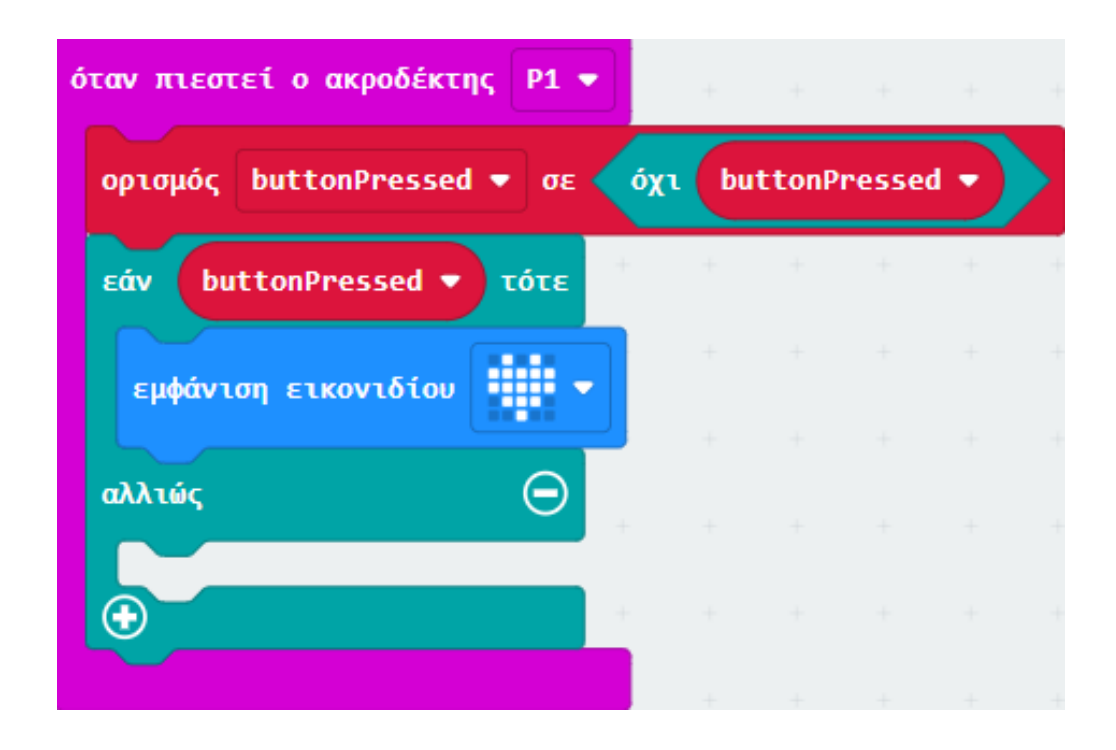

Στο «αλλιώς» προσθέστε το μπλοκ «εμφάνιση εικονιδίου» και ορίστε το εικονίδιο στο σχήμα αδύναμης καρδιάς.

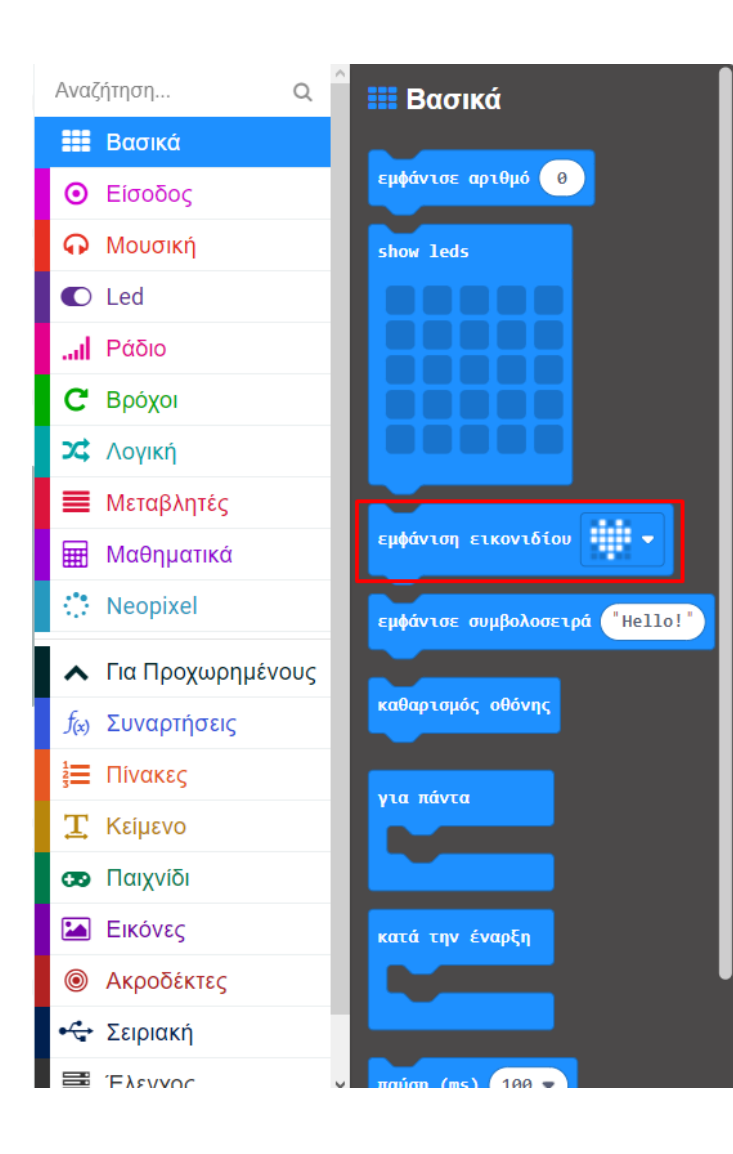

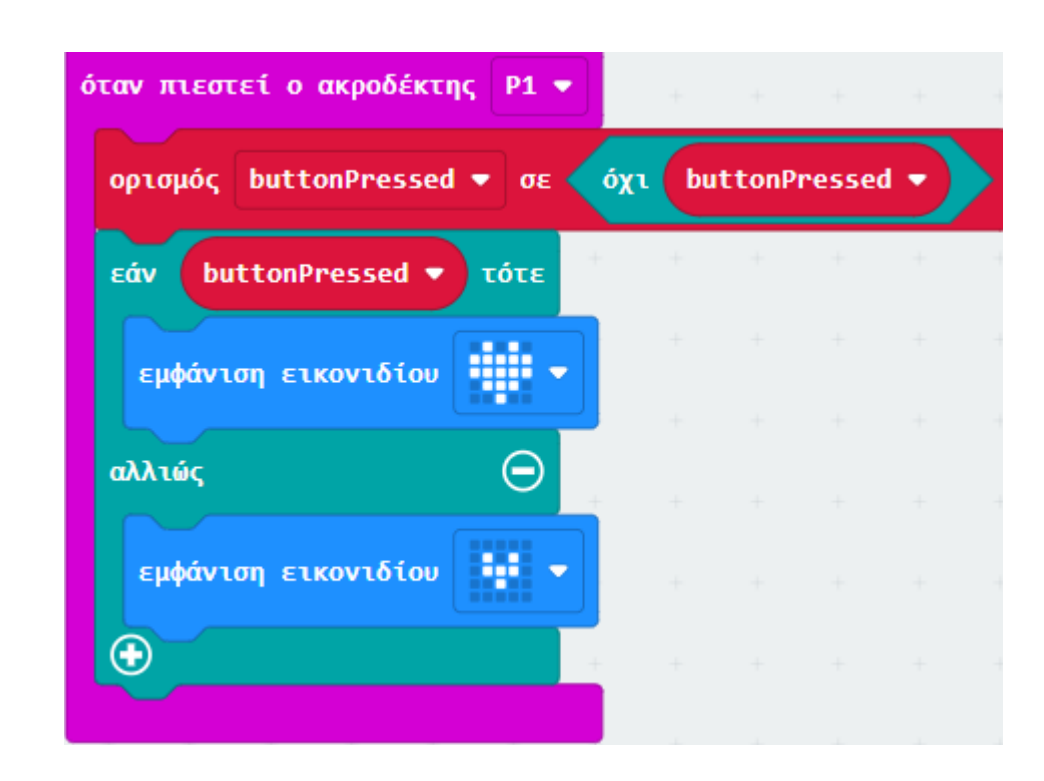

# Τελική Μορφή Κώδικα

| άτην  | / ένα | φξη   | +   | όταν πιεστεί ο ακροδέκτης Ρ1 💌 💡 🕌        |         |
|-------|-------|-------|-----|-------------------------------------------|---------|
| αθαρι | ισμός | οθόνι | ηs  | ορισμός buttonPressed 🔻 σε 🛛 όχι buttonPr | essed 🔹 |
|       |       |       | +   | <b>εάν buttonPressed 🔻 τότε</b>           | + +     |
|       |       |       | +   | εμφάνιση εικονιδίου                       |         |
|       |       |       | + + | αλλιώς                                    |         |
|       |       |       | +   | εμφάνιση εικονιδίου                       |         |
|       |       |       | +   | + + +                                     |         |
|       |       |       |     |                                           |         |

#### Αποτέλεσμα

Φορτώστε τον κώδικα στο micro:bit. Όταν ασκήσετε πίεση στον διακόπτη πίεσης, η μητρική οθόνη LED του

#### micro:bit θα εμφανίσει το εικονίδιο της μεγάλης καρδιά:

Όταν ασκήσετε δεύτερη φορά πίεση στον διακόπτη, θα εμφανίζει το εικονίδιο της μικρής καρδιά:

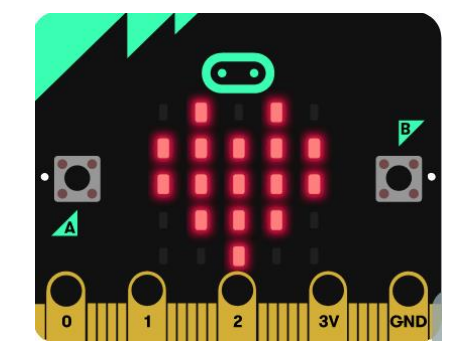

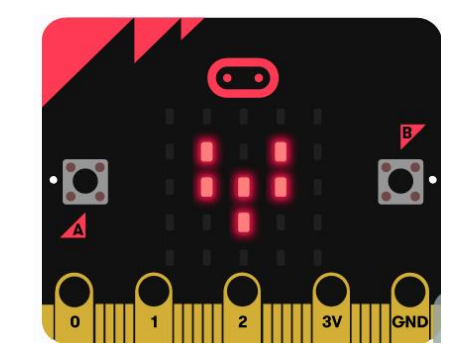

Τέλος Παρουσίασης